## Moving Containers to New Locations in EMS Chemical Inventory

- 1. Moving single container to new location
  - Click on "Inventory" found on the left side of the page followed by "Container"

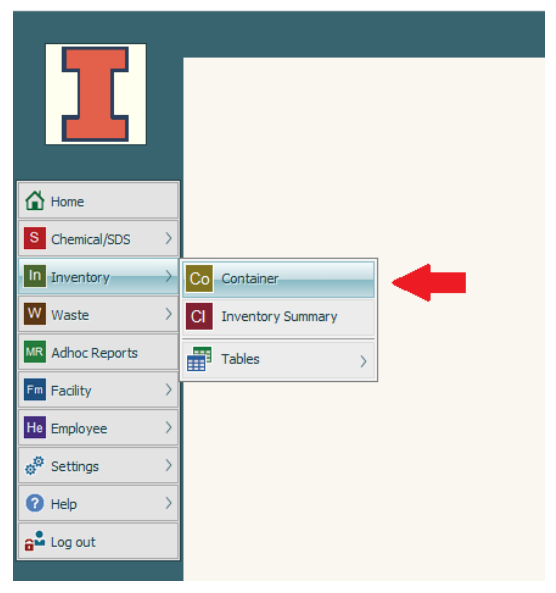

• Enter the container barcode in the corresponding data field and click "Search"

|                     | <u>e</u>     | Sear   | ch     |
|---------------------|--------------|--------|--------|
| Barcode:            | Equals       | $\sim$ | 123456 |
| Material Name:      | Equals       | $\sim$ | R      |
| Supplier:           | Equals       | $\sim$ | 2      |
| CAS:                | Equals       | $\sim$ | 2      |
| Building:           | Equals       | $\sim$ | Q      |
| Room:               | Equals       | $\sim$ |        |
| Location:           | Equals       | $\sim$ | 2      |
| Container Quantity: | Greater than | $\sim$ | 0      |
| Last Name:          | Equals       | $\sim$ | 2      |
| First Name:         | Equals       | $\sim$ | 2      |
| Container Added:    | Greater than | $\sim$ |        |
| Location ID:        | Equals       | $\sim$ |        |
| PI:                 | Equals       | $\sim$ |        |
|                     |              |        | Search |

• Click on the "Menu" icon on the right side of the search results and select "Dispose/Consume Quantity"

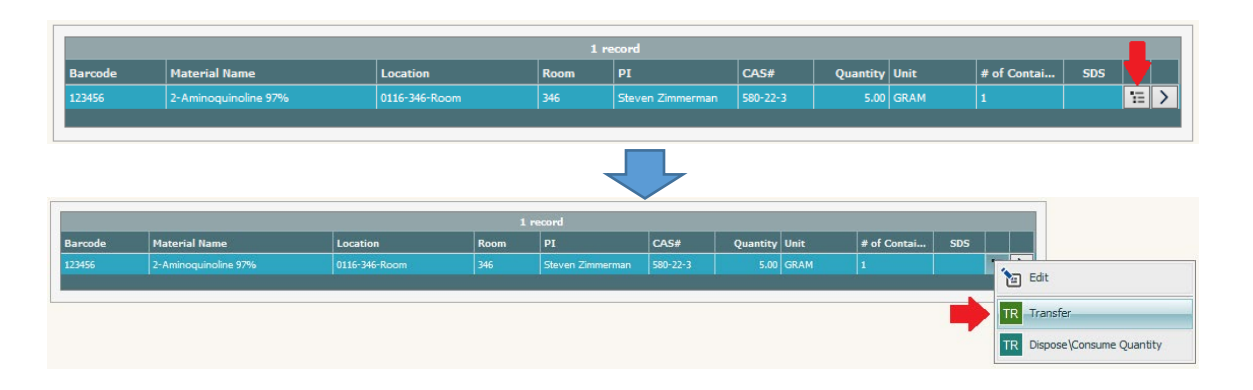

 The following box will pop up. The only field that needs any data is the "Location" field. You will enter in the location name for where the container will be moved to. In the example below, the user wanted to move the container to 348 RAL so they typed '0116-348' in the field to get a list of all available locations and chose the 'Room' location.

| ntainer Transf              | er                                |                                                                                   |
|-----------------------------|-----------------------------------|-----------------------------------------------------------------------------------|
| Location:<br>Employee Last: |                                   | Location ID: Employee First: Employee #:                                          |
|                             |                                   |                                                                                   |
| Notes:                      |                                   |                                                                                   |
|                             |                                   | Ok Cancel                                                                         |
|                             |                                   |                                                                                   |
| ntainer Transf              | er                                |                                                                                   |
| Location:                   | 0116-348                          | Cocation ID:                                                                      |
| Employee Last:              | Loc/Desc.                         | Location ID Building Building Number mployee #:                                   |
|                             | 0116-348-Cabinet                  | 101925 Roger Adams Labor 0116                                                     |
|                             |                                   |                                                                                   |
|                             | 0116-348-Freezer                  | 101926 Roger Adams Labor 0116                                                     |
| -                           | 0116-348-Freezer<br>0116-348-Room | 101926     Roger Adams Labor     0116       101924     Roger Adams Labor     0116 |
| +                           | 0116-348-Freezer<br>0116-348-Room | 101926 Roger Adams Labor 0116   101924 Roger Adams Labor 0116                     |

| ntainer Transf | er                                  |
|----------------|-------------------------------------|
| Location:      | 0116-348-Room 🔎 Location ID: 101924 |
| Employee Last: | Employee First: Employee #:         |
|                |                                     |
| Notes:         |                                     |
| Notes.         |                                     |
|                |                                     |
|                | Ok Cancel                           |

- Once the location information has been populated, click "Ok".
- 2. Moving multiple containers to a new location
  - Click on "Inventory" found on the left side of the page followed by "Container"

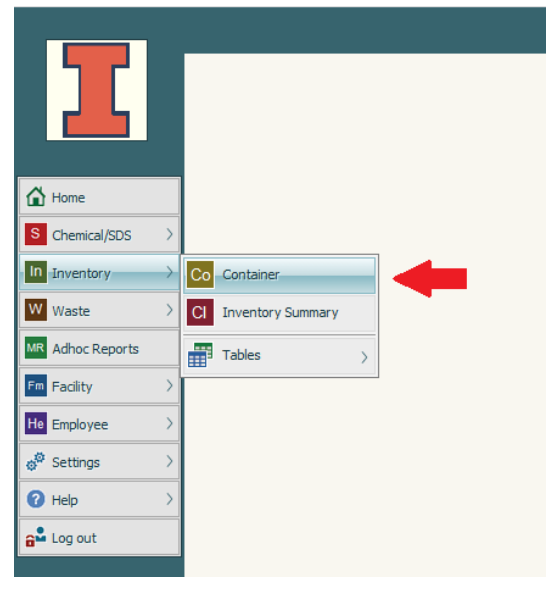

• Enter any necessary search criteria to bring up the list of containers that need to be moved. Likely the easiest way to do this is to enter the barcodes for all of the containers. Each barcode ID will need to be separated by a semicolon (;) in the search field. Once the search criteria have been entered, click "Search".

| Barcode: Equals 122455:110000:120000                                                                                                    |      |
|----------------------------------------------------------------------------------------------------|------|
| Barcodo: Equals                                                                                                    |      |
| Barcouc. Lucias V 123430,110000,120000                                                                                                    |      |
| aterial Name: Equals 🗸                                                                                                    |      |
| Supplier: Equals                                                                                                    |      |
| CAS: Equals                                                                                                    |      |
| Building: Equals                                                                                                    |      |
| Room: Equals 🗸                                                                                                    |      |
| Location: Equals                                                                                                    |      |
| ner Quantity: Greater than V 0                                                                                                    |      |
| Last Name: Equals                                                                                                    |      |
| First Name: Equals                                                                                                    |      |
| tainer Added: Greater than                                                                                                    |      |
| Location ID: Equals                                                                                                    |      |
| DI: Equale                                                                                                    |      |
|                                                                                                    |      |
|                                                                                                    |      |
| Search                                                                                                    |      |
| Search                                                                                                    |      |
| Search                                                                                                    |      |
| Search                                                                                                    |      |
| Search                                                                                                    |      |
| 3 records                                                                                                    |      |
| Search<br>3 records<br>Material Name<br>Location<br>Room<br>PI<br>CAS#<br>Quantity Unit                                                                                                    | # of |
| Search       Search       3 records       Material Name     Location     Room     PI     CAS#     Quantity     Unit       N.N-DIISOPROPUETHYLAMINE     0116-260-Room     260     Paul Hergenrother     7087-68-5     2.00     LITERS                                                                                          | # of |
| Search       3 records       Material Name     Location     PI     CAS#     Quantity     Unit       NA-DIISOPROPYLETHYLAMINE     0116-260-Room     260     Paul Hergenrother     7087-68-5     2.00     LITERS       TITANIUM(IV) ISOPROPOXIDE     0116-374-Bench3     374     Christina White     546-68-9     500.00     ML |      |

 If every container that shows up in your search results needs to be moved to a new location, click on "Actions" at the top of the page, go to "Container Transactions", then to "Transfer", and finally click on "Current Lookup".

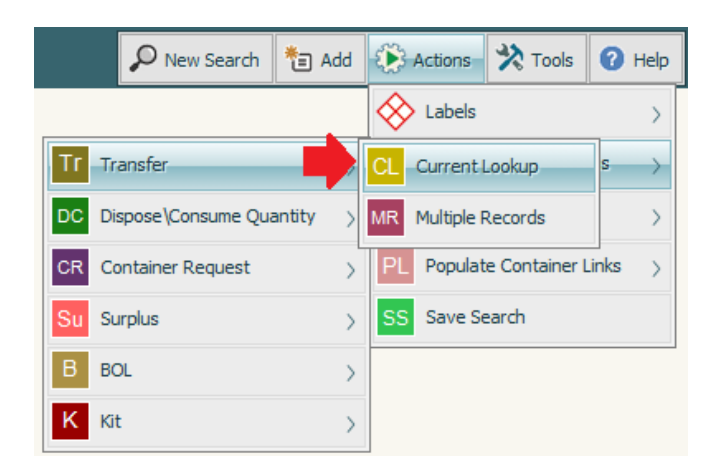

• The following box will pop up. The only field that needs any data is the "Location" field. You will enter in the location name for where the containers will be moved to. In the example below, the user wanted to move the containers to 348 RAL so they typed '0116-348' in the field to get a list of all available locations and chose the 'Room' location. Once the location information has been populated, verify that all of the containers in the current lookup indeed should be moved to this new location and click "Ok".

| Container Transf            | 2r                                |             |                                 |                   |           |           |  |
|-----------------------------|-----------------------------------|-------------|---------------------------------|-------------------|-----------|-----------|--|
| Location:<br>Employee Last: | <u>م</u>                          | 2           | Location ID:<br>Employee First: |                   | Em        | ployee #: |  |
|                             |                                   |             |                                 |                   |           |           |  |
| Notes:                      |                                   |             |                                 |                   |           |           |  |
|                             | You have selected to Transfer the | e Current L | ookup, which n                  | nay affect multip | le record | <b>s.</b> |  |
|                             |                                   | Ok          | Cancel                          |                   |           |           |  |
|                             |                                   | 1           | ŀ                               |                   |           |           |  |
| ontainer Transfe            | 2 <b>1</b>                        |             |                                 |                   |           |           |  |
| Location                    | 0116 249                          |             | Location ID:                    |                   | 1         |           |  |
| Enclovee Last               | Loc/Desc.                         | Locatio     | ID Buildin                      | a Buildina I      | Number w  | lovee #:  |  |
| Employee East.              | 0116-348-Cabinet                  | 1           | 01925                           | Roger Adams Labor | 0116      | Noyce #1  |  |
|                             | 0116-348-Freezer                  | 1           | 01926                           | Roger Adams Labor | 0116      | 7         |  |
| -                           | 0116-348-Room                     | 1           | 01924                           | Roger Adams Labor | 0116      |           |  |
|                             | You have selected to Transfer the | Ok          | Cancel                          | ay affect multipl | e record  | 5.        |  |
|                             |                                   |             |                                 |                   |           |           |  |
| ontainer Transf             | er                                |             |                                 |                   |           |           |  |
| Location:                   | 0116-348-Room                     | 2           | Location ID:                    | 101924            |           |           |  |
| Employee Last:              | ٩                                 |             | Employee First:                 |                   | Em        | ployee #: |  |
| Notes:                      |                                   |             |                                 |                   |           |           |  |
|                             | You have selected to Transfer the | e Current L | ookup, which n                  | nay affect multip | le record | 5.        |  |
|                             |                                   | Ok          | Cancel                          |                   |           |           |  |

• If you only want to remove a subset of the containers that have appeared in the search results, click on "Actions" at the top of the page, go to "Container Transactions", then to "Transfer", and finally click on "Multiple Records".

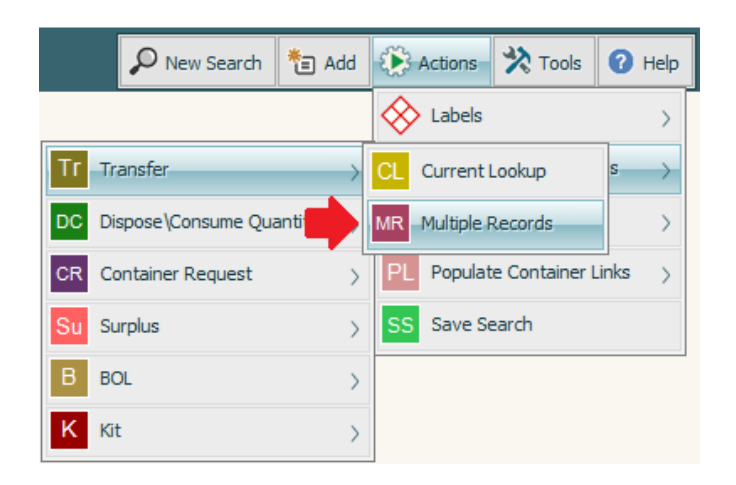

 The following box will pop up. Each container in your search results will have a checkbox next to it. You will click the checkbox next to each container you want to move to a new location. In this example, the user only wanted to move the containers with barcode IDs 110000 and 120000. The container with barcode ID 123456 will remain in its current location. Once you have selected all of the containers to be moved to a new location, click "Ok".

| P | leas | e select Containe | r                         |                 |        |                   |            |          |        |
|---|------|-------------------|---------------------------|-----------------|--------|-------------------|------------|----------|--------|
|   |      |                   |                           | 3 reco          | ords   |                   |            |          |        |
|   |      | Barcode           | Material Name             | Location        | Room   | PI                | CAS#       | Quantity | Unit   |
|   |      | 110000            | N,N-DIISOPROPYLETHYLAMINE | 0116-260-Room   | 260    | Paul Hergenrother | 7087-68-5  | 2.00     | LITERS |
|   |      | 120000            | TITANIUM(IV) ISOPROPOXIDE | 0116-374-Bench3 | 374    | Christina White   | 546-68-9   | 500.00   | ML     |
|   |      | 123456            | 2-Aminoquinoline 97%      | 0116-346-Room   | 346    | Steven Zimmerman  | 580-22-3   | 5.00     | GRAM   |
|   |      |                   |                           |                 |        |                   |            |          |        |
|   |      |                   | Barcode V Begins with     | ~               |        | Seek              | Select All | Deselect | all    |
|   |      |                   |                           | Ok              | Cancel |                   |            |          |        |

 The following box will pop up. The only field that needs any data is the "Location" field. You will enter in the location name for where the containers will be moved to. In the example below, the user wanted to move the containers to 348 RAL so they typed '0116-348' in the field to get a list of all available locations and chose the 'Room' location. Once the location information has been populated, verify that all of the containers in the current lookup indeed should be moved to this new location and click "Ok".

| Container Transfe           | er X                                                                                                    |
|-----------------------------|----------------------------------------------------------------------------------------------------|
| Location:<br>Employee Last: | Image: Decision ID: Image: Decision ID:   Image: Decision ID: Image: Decision ID:   Imag |
| Notes:                      |                                                                                                    |
|                             | Ok Cancel                                                                                                    |

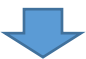

| Location:      | 0116-348         | 2     | Loca   | ation ID: |                   |        |            |  |
|----------------|------------------|-------|--------|-----------|-------------------|--------|------------|--|
| Employee Last: | Loc/Desc.        | Locat | ion ID | Buildin   | g Building        | Number | mployee #: |  |
|                | 0116-348-Cabinet |       | 101925 |           | Roger Adams Labor | 0116   | ]          |  |
|                | 0116-348-Freezer |       | 101926 |           | Roger Adams Labor | 0116   | h          |  |
|                | 0116-348-Room    |       | 101924 |           | Roger Adams Labor | 0116   |            |  |
|                |                  |       |        |           |                   |        | -          |  |
|                |                  |       |        |           |                   |        |            |  |

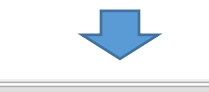

| Container Transf            | er 🗙                                                                                                    |
|-----------------------------|----------------------------------------------------------------------------------------------------|
| Location:<br>Employee Last: | 0116-348-Room     P     Location ID:     101924       P     Employee First:     Employee #:     Employee #: |
| Notes:                      |                                                                                                    |
|                             | Ok Cancel                                                                                                   |